# How Do I See Basic Information About My Team?

# Navigation

- 1. Log into OneUSG HCM.
- If the Manager Self Service page is not displayed, click on the blue NavBar and select Manager Self Service from the drop down listing.
- 3. On the Manager Self Service page, click the My Team tile.

## Select a Team to View (Optional)

- 4. The My Team page displays team information related to your "default" manager position. If you have multiple teams assigned to you and desire to view a different team, click the Job field and select the appropriate job title from the listing. NOTE: In this context, your "default" manager position is based on an alphabetical sort (A to Z) of all job titles assigned to you.
- 5. The **My Team** page includes multiple tabs and icons for use in reviewing team information. These features are discussed in more detail in the following steps.

#### **View Summary Information**

- 6. By default, the **My Team** page displays the **Summary** tab. It presents the following information about each team member:
  - a. Name
  - b. Job Title
  - c. Department Name
  - d. Department Location (Campus)
  - e. Email Address
  - f. Office Phone Number
  - g. Number of Direct and Total (Direct + Indirect) Reports
- 7. Review the Summary tab information.

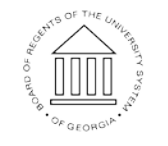

©2016 University System of Georgia. All Rights Reserved

Page 1 03 Oct 2016

UNIVERSITY SYSTEM OF GEORGIA 8. The **Summary Information** tab also includes an **Actions** icon displayed to the right of each team member's name.

 $\odot$ 

This icon serves as a navigational shortcut to commonly used manager maintenance components.

- 9. Click the **Actions** icon associated with one of your team members and view the menu listing.
- Click the Close (X) icon at the top left of the Actions menu listing to return to the My Team page > Summary tab.

## **View Compensation Information**

- 11. Click the Compensation tab on the My Team page.
- 12. The **Compensation** tab displays information about the team members' salary and relative compensation ranking among his/her peers:
  - a. Compa Ratio (in Relation to the Position's Midpoint Salary Amount)
  - b. Current [Annual] Salary
  - c. Midpoint Annual Salary Amount for the Team Member's Job
  - d. Minimum Annual Salary Amount for the Team Member's Job
  - e. Maximum Annual Salary Amount for the Team Member's Job
  - f. Team Member's Relative Position (Salary Ranking) Among His/Her
    Peers
  - g. Quartile (Salary Ranking When Divided by Quarters)
- 13. Review the **Compensation** tab information.

#### **View Leave Balance Information**

- 14. Click the Leave Balances tab on the My Team page.
- 15. The Leave Balances tab displays information about the team members' accrued leave balances in the following areas:
  - a. Sick
  - b. Vacation
  - c. Floating Holiday

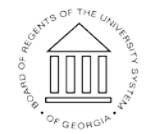

©2016 University System of Georgia. All Rights Reserved

Page 2 03 Oct 2016

UNIVERSITY SYSTEM OF GEORGIA

- d. Deferred Holiday
- e. Compensatory ("Comp") Time
- 16. Review the Leave Balances tab information.
- 17. To view more information about leave accruals, click the **View Details** link displayed at the right side of the team member's listing.

#### Complete the Task

18. If finished working in the system, sign out of the application by clicking the **Action List** icon on the **NavBar**.

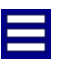

19. Click the Sign Out option in the listing.

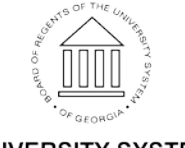

UNIVERSITY SYSTEM OF GEORGIA